## 2024年

## 山东胜利职业学院学生缴费流程

<mark>缴费方式一:</mark>

- 1. <mark>关注山东胜利职业学院公众号;</mark>
- 2. 在下方菜单中选择"学生缴费";

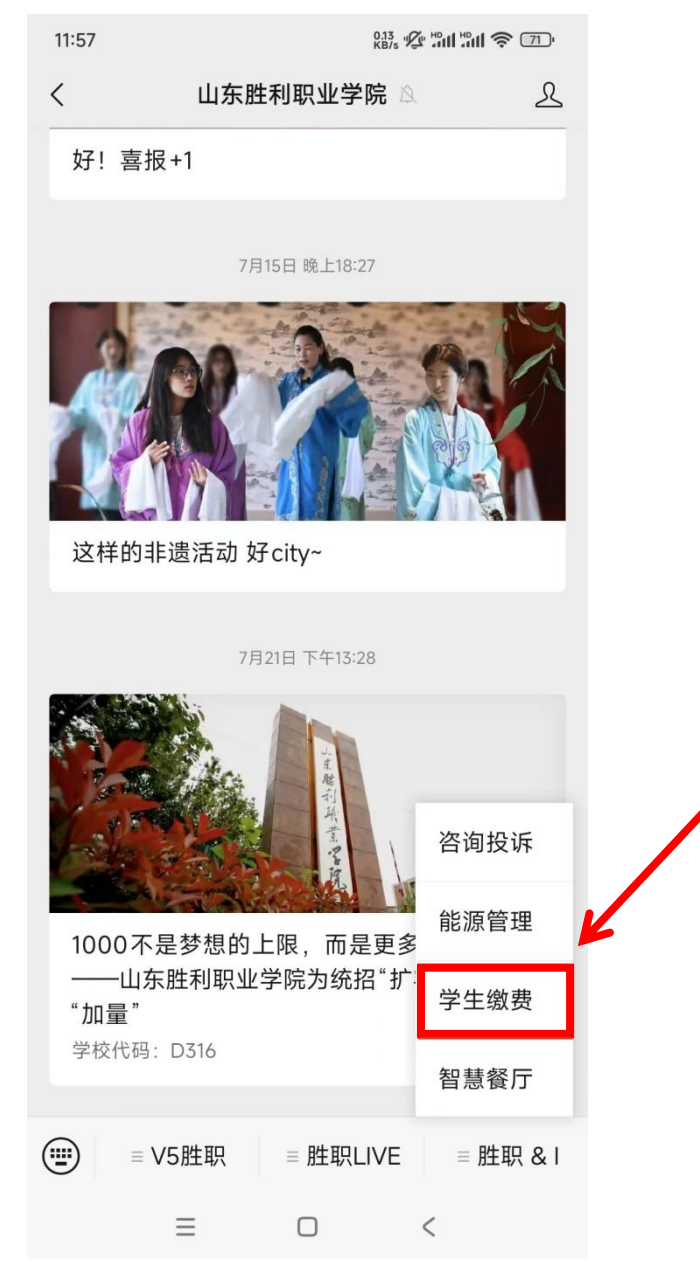

3. "学生缴费"界面中"登录方式"选择"证件号", 在下方输入学生的<mark>身份证号</mark>和姓名后,点击登录;

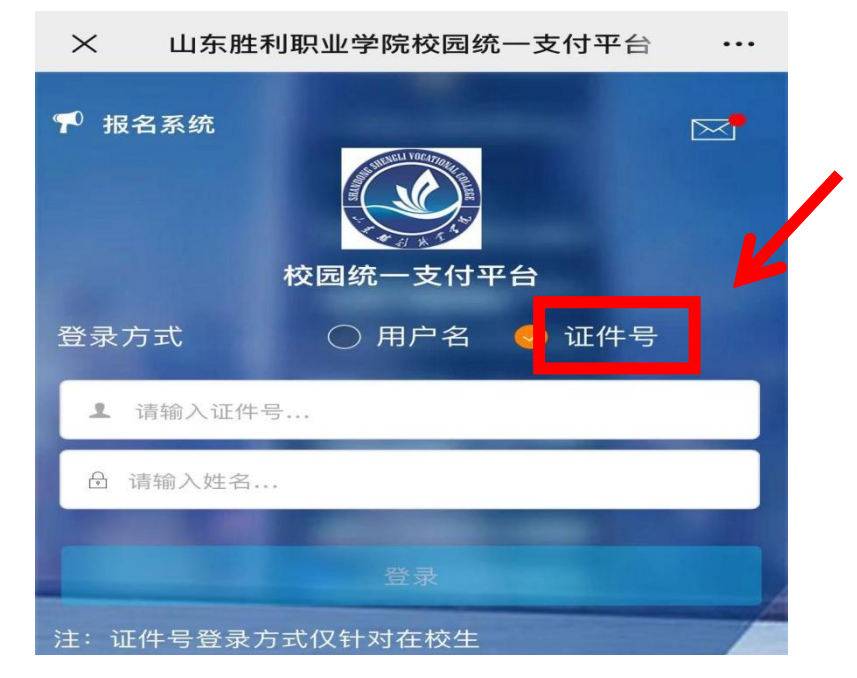

4. 登陆后,在下方选择"学费缴费";

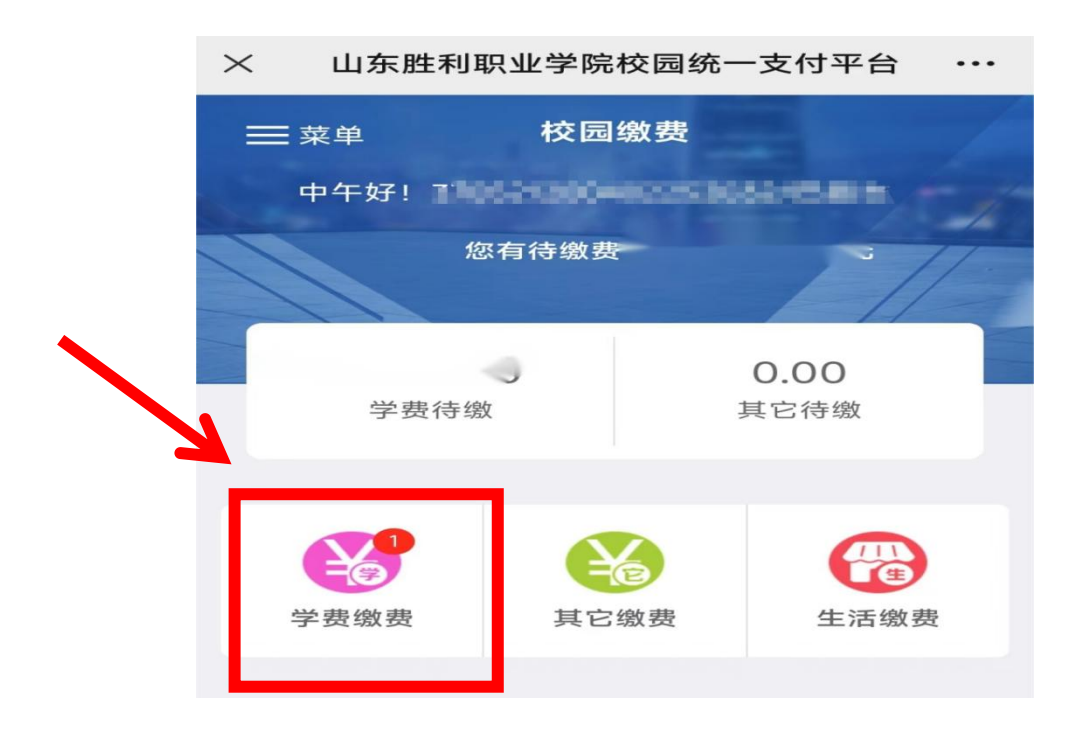

5. 进入"学费缴费"界面,查看欠费信息,确认无误
 后选择下方"缴"进行缴费;

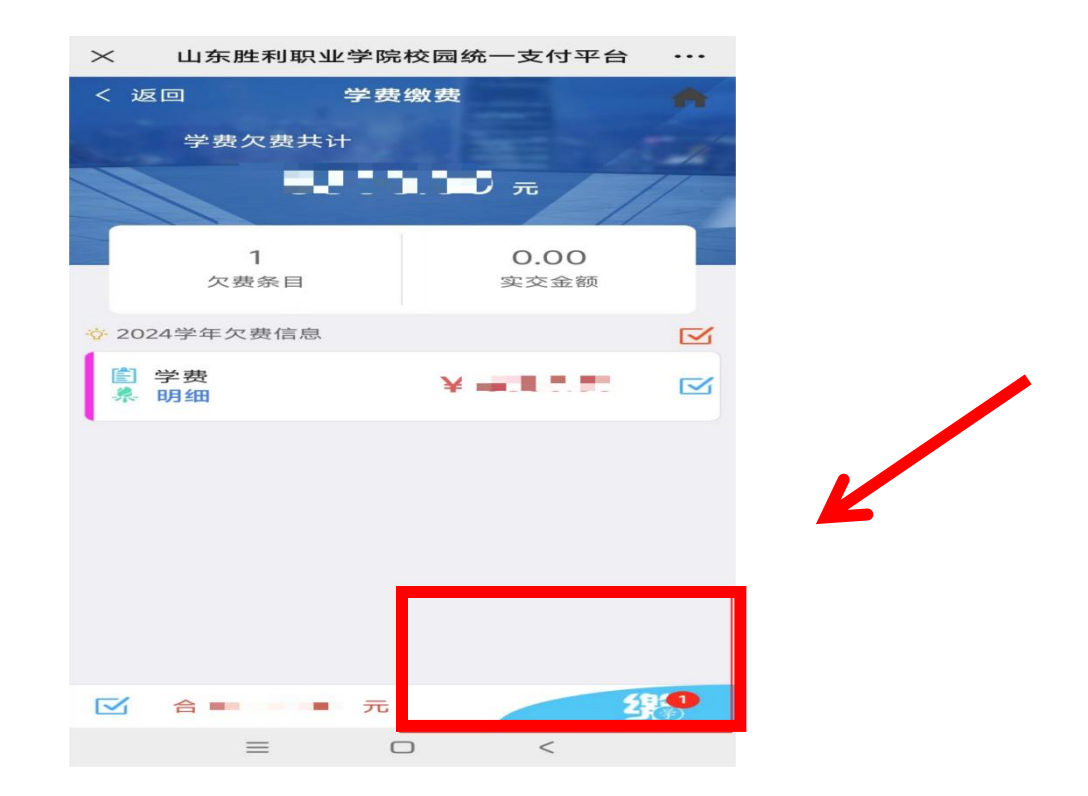

6. 进入"支付平台"界面,再次确认付款人信息与交易金额无误后,点击下方"确认支付";

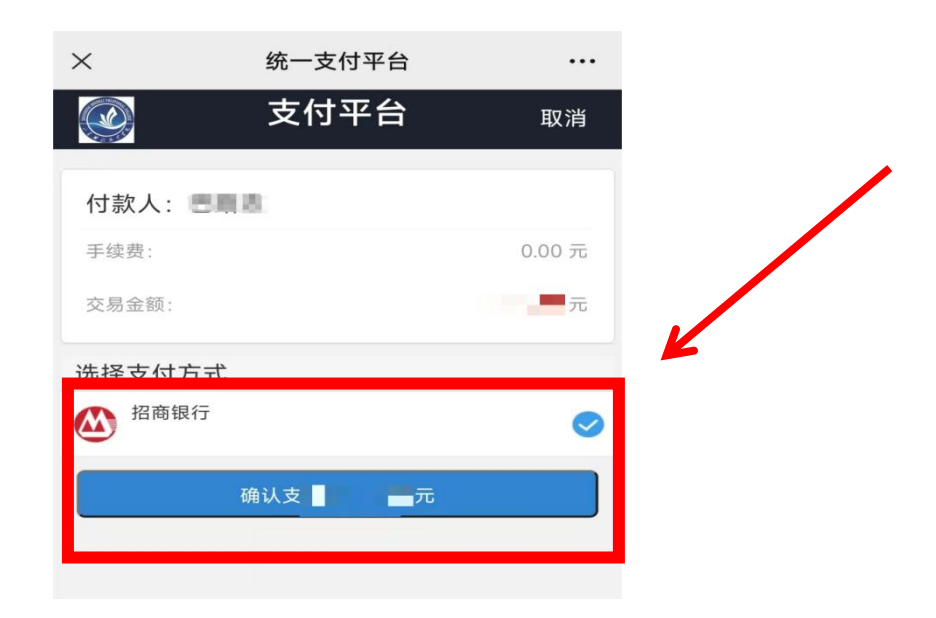

 7. 进入"聚合收款"界面,再次确认消费金额无误后, 点击下方"确认付款",即可完成学费缴纳。

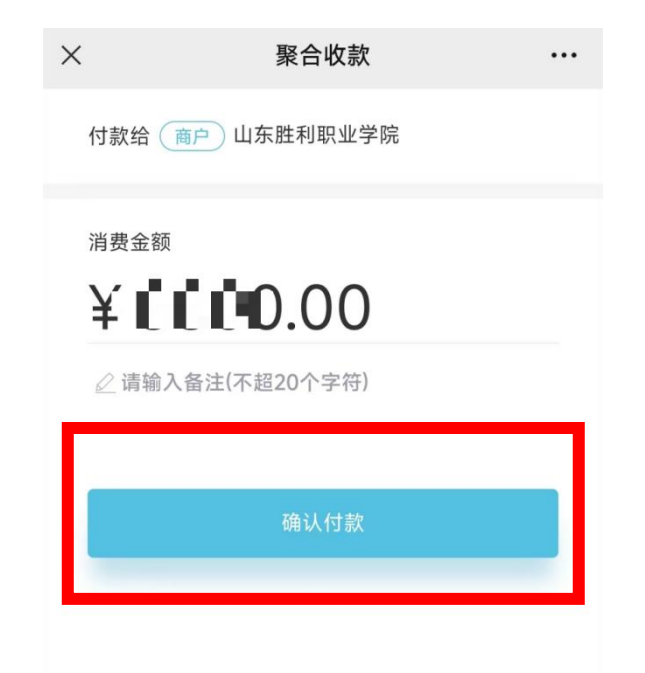

## <mark>缴费方式二:</mark>

1. 进入山东胜利职业学院财务资产处官网(山东胜利职业 学院-财务资产处 (sds1vc.edu.cn) ),在导航栏中选择"缴费平 台"--"学生缴费"

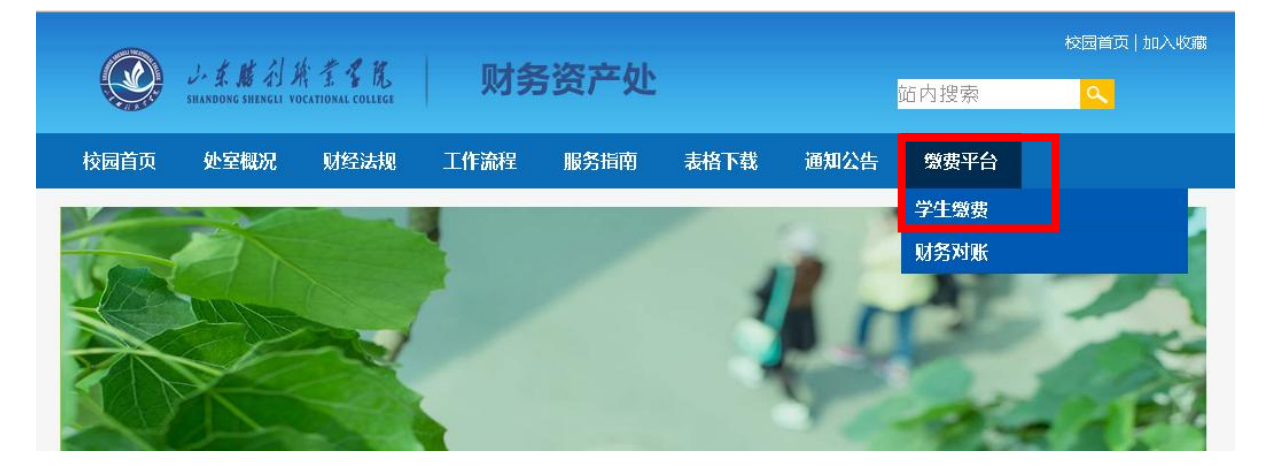

 进入校园统一缴费平台,登录方式中选择"证件号", 输入身份证号、姓名、验证码后点击登录;

| レ本貼利族業名院<br>SHANDONG SHENGLI VOCATIONAL COLLEGE                                                         |                                      |
|----------------------------------------------------------------------------------------------------|--------------------------------------|
| 校园统一缴费平台                                                                                                |                                      |
| 学校介绍 重要提示 系统公告 /银行说明                                                                                    | 登录方式 用户名 ● 证件号<br>证件号: 请输入证件号        |
| <ol> <li>1.在校生登陆用户名为学号,初始登陆密码为身份证号后6位(末<br/>尾字母大写)或6个0</li> <li>2.如缴费失败 请先查询银行是否已扣款 如日扣款系统会在</li> </ol> | <b>姓 名:</b> 请输入姓名<br>验证码: 请输入验词 7JPA |
| 1~2个工作日处理该订单,切勿重复交费<br>3.初次使用者请点击下载查阅:使用说明                                                              |                                      |
|                                                                                                    | 注:证件号模式登录仅针对在校生                      |
|                                                                                                    |                                      |

3. 进入校园统一支付平台,导航栏中选择"学费缴费",可查看 2024 年度学费应交明细表,确认金额无误后,点击"下一步";

| ※3.6.0.7.3.5.16<br>www.chand.reads.reads.read | I犹一文何半音              | 1.1.1.1.1.1.1.1 |      | 当前费用学习 | <u>其他费用</u> 生活 | <b>敦费</b> 交易查询 |
|----------------------------------------------------------------------------------------------------|----------------------|-----------------|------|--------|----------------|----------------|
| 当前位置:学费缴费>>应交款明细<br>说明:请选择本次进行缴费的                                                                                                    | 明表<br>助收费区间,在相应的收费期间 | 刵打勾,然后点击"下一步"技  | 安钮   |        |                |                |
| ₩ 2024年度                                                                                                    | 收费项目                 | 应收金额            | 退费金额 | 减免金额   | 细交金额           | 实缴金额           |
| 2024年度                                                                                                    | 学费                   |                 | 0.00 | 0.00   | 0              | 0.0            |
| 共有1条欠费记录                                                                                                    |                      |                 | -1   | 步      |                |                |

4. 进入"学费缴费---缴费信息修改"界面,选择收费区间,确认金额无误后,点击"下一步";

| Service and a normalized county | 《四犹一又1     | 丁半台         |               |            | 当前费        | 明学          |
|---------------------------------|------------|-------------|---------------|------------|------------|-------------|
| 🌡 当前用户>>编号: 🥌                   |            |             |               |            |            | <b>1</b> 15 |
| 当前位置:学费缴费>>缴费(                  | 言息修改       |             |               |            |            |             |
| 说明: 请选择收费项目,                    | 确认无误后点击"下- | 一步"按钮(订单确认所 | 后不能再进行修改),如需要 | 夏调整缴费订单,请点 | 陆"上一步"按钮重新 | 断选择         |
| 请选择要要缴费的顶目:                     |            |             |               |            |            |             |
| 收费区间                            | 收费项目       | 应收金额        | 退费金额          | 减免金额       | 缓交金额       | 5           |
| 2024年度                          | 学曲         |             | 0.00          | 0.00       |            | )           |
| 共有1条欠费记录                        |            |             |               |            | T II       |             |
|                                 |            |             |               |            |            |             |

5. 进入"学费缴费--交费信息显示"界面,确认收费
 区间、收费项目、金额无误后,点击"下一步";

| <b>亍操作;若需更改或缴费</b> 失 | ,请返回欠费查询页面,重复以上操作 |                   |  |
|----------------------|-------------------|-------------------|--|
|                      | 收费项目              |                   |  |
|                      | 学费                |                   |  |
|                      |                   | <b>收费项目</b><br>学费 |  |

进入"缴费信息确认及支付方式选择"界面,再次确认金额无误后,选择支付银行或平台后,点击"确认缴费";

| 公主# 3月末 4 成园统一支付平台                                                                                                 | 当前费用 学费     | 医学生 其他费用 | 生活缴费 | 交易查询 | 报名信息 | 个人信息 | 退出登录 |
|----------------------------------------------------------------------------------------------------|-------------|----------|------|------|------|------|------|
|                                                                                                    |             |          |      |      |      |      |      |
| 当前位置:懲费信息确认及支付方式选择                                                                                                 |             |          |      |      |      |      |      |
| 支付信息: 繁要全<br>请选择付款方式 (说明:选择银行或平台, 点击 '确认繁要' 以完成支付)                                                                 |             |          |      |      |      |      |      |
| 支付方式:           至付方式:          ④ 盈有条件         ● ④ 温有条件         1. 透過保您已开還 网上交付功能         2. 看後處失災、透過 銀行账户设有扣款再进行下以 | ·交付, 臺魚重复際赛 |          |      |      |      |      |      |
| · 得走撤费                                                                                                    |             |          |      |      |      |      |      |

## 进入"缴费信息确认及支付方式选择"界面,打开 手机微信-扫一扫,进行扫码支付,即可完成学费缴纳。

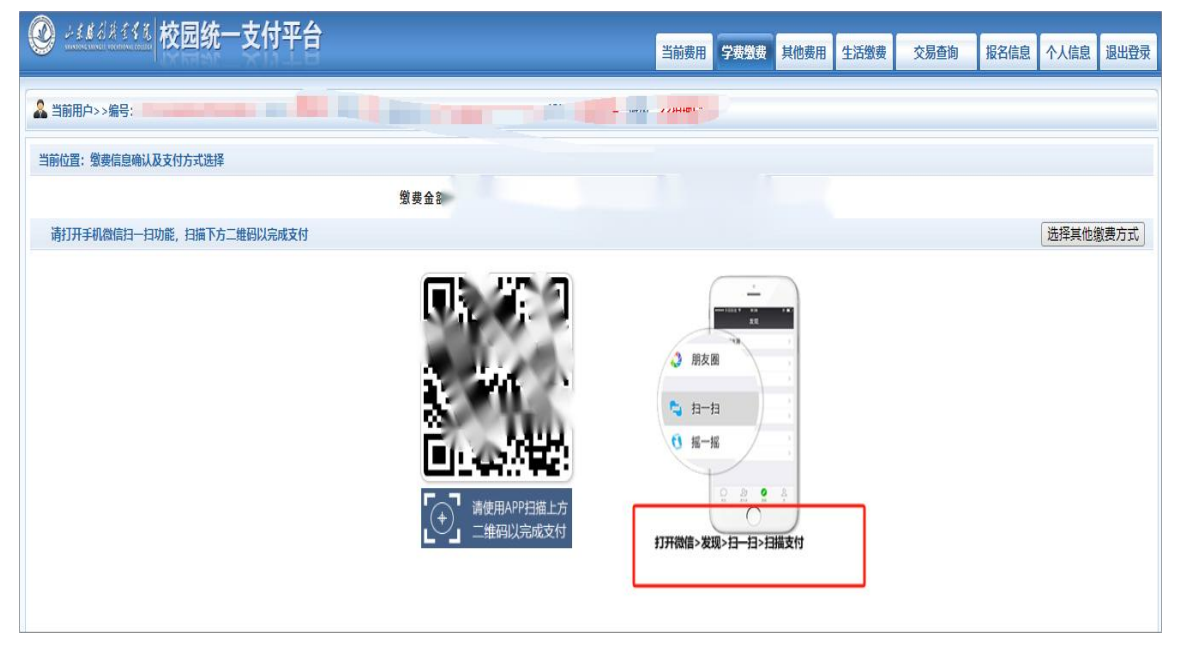